## How do I print a profile report?

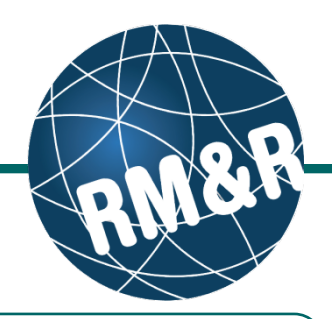

What is a profile report

The **Profile Report** is a printable version of the referral. All of the information is organized in sections that correspond to the eReferral tabs. If you wish to print a referral for a specific receiving service provider, please see the guide '**How do I print a referral report'** guide.

### Step 1

Access the existing patient referral by following the 'How do I edit or update a referral' guide.

In the patient's referral, select the **Client Details (2)** tab.

### Step 3

Step 2

Click the Profile Report (3) button.

### Step 4

In the resulting **Profile Report** window, you can specify the output settings of the report & select which sections of the referral you would like to print:

- Under Output settings (4a), you can insert a page break after each section and also specify whether you would like to see blank fields or not (questions in the referral which have not been completed)
- Under Print sections (4b), you can specify which tabs on the referral you would like to print by clicking the pertinent checkbox

#### Step 5

You now have multiple options:

- Save (5a) the file as a PDF
- View (5b) the report within your current browser window
- Print (5c) the report to a local printer

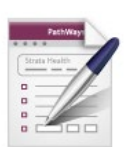

Assessment Create and view assessments.

| sessment > Dashboard > Client Details                                                                                                    |                                                        |                                                                                                    | G                                                         | o Back           | Help       | Dashboard     | Home           | Switch To   | Log Out      |
|----------------------------------------------------------------------------------------------------|--------------------------------------------------------|----------------------------------------------------------------------------------------------------|-----------------------------------------------------------|------------------|------------|---------------|----------------|-------------|--------------|
|                                                                                                    |                                                        |                                                                                                    |                                                           |                  |            |               |                |             |              |
| The approvements of the second second s | ated on March 8, 2016                                  | and last edited on March 10, 2016. E                                                               | Insure the application                                    | is curren        | t by updat | ing all tabs. |                |             |              |
| start a cation,                                                                                                    | please click this button                               | Deactivate                                                                                         |                                                           |                  |            |               |                |             |              |
| All tabs are complete. Y                                                                                                    | ou may visit <u>Send and</u>                           | Manage Referrals, tab                                                                              |                                                           |                  |            |               |                |             |              |
| Client Detaile                                                                                                    |                                                        |                                                                                                    |                                                           | <b>O</b> and     |            |               |                |             |              |
| Curron Dennia                                                                                                    | alahuris    🗸 subblemen                                | ary monitation                                                                                     | <ul> <li>Social mormation</li> </ul>                      | Care             | rvedniewe  | ma    🐨 ACUB  | e Gare Medical | nasessment. |              |
| Functional Assessment                                                                                                    | Uploaded Files (0)                                     | Send and Manage Referrals                                                                          |                                                           |                  |            |               |                |             |              |
| Profile Report                                                                                                    | Profile History Report                                 |                                                                                                    |                                                           |                  |            |               |                |             | 8.5          |
| are Type                                                                                                    | Rehab/CCC (manage)                                     |                                                                                                    |                                                           |                  | 0-11-14    |               |                |             |              |
| ame                                                                                                    | 999test999, Lyka CS                                    | iS Feb 22, 2016 🗭                                                                                  |                                                           | II Place On Hold |            |               |                |             |              |
| alth Card                                                                                                    | No identifier                                          |                                                                                                    | 8                                                         | Operativate      |            |               |                |             |              |
| RN                                                                                                    | 0005765(StrataHeal                                     | h)                                                                                                 | <b>A</b>                                                  | Dec              | ease       |               |                |             |              |
| HRIS ID                                                                                                    |                                                        |                                                                                                    |                                                           |                  |            |               |                |             |              |
| Responsible Person(s) *                                                                                                    | <ul> <li>Filter by TEST -</li> <li>Show All</li> </ul> | Referral Sender                                                                                    |                                                           |                  |            |               |                |             |              |
|                                                                                                    | Obial, Lyka                                            |                                                                                                    |                                                           |                  |            |               |                |             |              |
|                                                                                                    |                                                        |                                                                                                    |                                                           |                  |            |               |                |             |              |
|                                                                                                    |                                                        |                                                                                                    |                                                           |                  |            |               |                |             |              |
|                                                                                                    |                                                        |                                                                                                    |                                                           |                  |            |               |                |             |              |
| sessment > Profile                                                                                                    | report                                                 |                                                                                                    |                                                           |                  |            |               |                |             |              |
|                                                                                                    |                                                        | -                                                                                                  |                                                           |                  |            |               |                |             |              |
| Output settings                                                                                                    |                                                        | 4a                                                                                                 |                                                           |                  |            |               |                |             |              |
| Insert a page br                                                                                                    | eak after everv se                                     | ction                                                                                              |                                                           |                  |            |               |                |             |              |
| <ul> <li>Display blank field</li> </ul>                                                                                                    | elds                                                   |                                                                                                    |                                                           |                  |            |               |                |             |              |
|                                                                                                    |                                                        |                                                                                                    |                                                           |                  |            |               |                |             |              |
|                                                                                                    |                                                        | 4b                                                                                                 |                                                           |                  |            |               |                | ⇒ Invert s  | election     |
| Print sections                                                                                                    |                                                        | Different la ferrar for                                                                            | <ul> <li>Demographic</li> </ul>                           | s                |            |               |                |             |              |
| <ul> <li>✔ Comments</li> </ul>                                                                                                    |                                                        | <ul> <li>Referral Information</li> </ul>                                                           |                                                           |                  | -          |               |                |             |              |
| Comments     Supplementary     Acute Care Mee                                                                                                    | Information<br>dical Assessment                        | <ul> <li>Referral information</li> <li>Functional Assessment</li> <li>Care Requirements</li> </ul> | <ul> <li>Referral Infor</li> <li>Social Inform</li> </ul> | ation            | 5a         |               | 5              | b           | 50           |
| Print sections  Comments Supplementary Acute Care Mee                                                                                                    | Information<br>dical Assessment                        | Keterral Information     Functional Assessment     Care Requirements                               | <ul> <li>Referral Infor</li> <li>Social Inform</li> </ul> | ation            | 5a<br>Save | •             | 5<br>View ii   | n browser   | 50<br>a Prin |

Strata PathWays is copyright © 2001-2016 Strata Health Solutions tmp-PW9.5.2 SHS-PW241-JOB1-2

# How do I print a profile report?

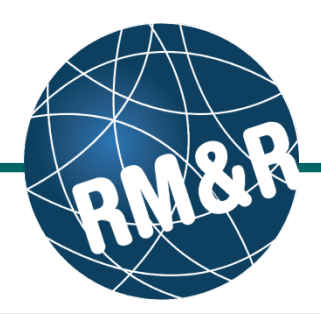

6

Page 1 of 3

#### Overview

Patient information and the parameters of the report are seen in the header (6).

You will notice that the questions on each tab are listed down the left, with the responses listed down the right of the report.

Each tab on the referral is represented by a large header (7a, 7b); in this case you can see that the *Demographics* and *Health Assessment Information* tabs/sections have been selected to print (see step 4b).

This report has been run with display blank fields (see step **4a**) selected. You can see that fields such as *Street Address* **(8a)** and *City* **(8b)** are displayed with no information beside them; had the user deselected 'display blank fields', these fields would not display on the report.

Finally, under each header we can see when each tab/section was last updated. The Health Assessment Information tab was last modified on *April 7, 2016 11:03 by User, Training* (9).

Profile report Client 990es699, Lyka CSS Feb 22, 2016 (Health Card Number: No identifier) Status: Complete - Sent Last modified at April 7, 2016 11:03

| Demographics -                         | -7a                |                        |  |  |
|----------------------------------------|--------------------|------------------------|--|--|
| Last modified by User, Training at Mar | ch 10, 2016 17:09  |                        |  |  |
| Title                                  |                    |                        |  |  |
| Client Name                            | Surname            | 999test999             |  |  |
|                                        | Given Name(s)      | Lyka CSS Feb 22, 2016  |  |  |
| Date Of Birth                          | Date Of Birth      | Mar 10, 2016           |  |  |
| ldentifier                             | Health Card Number | No Identifier          |  |  |
|                                        | Version            | No Identifier (ver)    |  |  |
|                                        | Expiry             | No Identifier (exp)    |  |  |
|                                        | MRN                | 0005765(StrataHealth)  |  |  |
|                                        | CHRIS ID           |                        |  |  |
| Client Address                         | Street Address     | <b>∢</b> —8a           |  |  |
|                                        | City               | <b>←</b> 8b            |  |  |
|                                        | Province           |                        |  |  |
|                                        | Postal Code        |                        |  |  |
|                                        | Phone Number       |                        |  |  |
|                                        | Ext                |                        |  |  |
| Current Location                       | Current Location   | TEST - Referral Sender |  |  |

| Health Assessment Inform                             | ation 🔶 🗸                      | b                   |  |
|------------------------------------------------------|--------------------------------|---------------------|--|
| Last modified by User, Training at April 7, 2016 11: | 03 🚽                           | 9                   |  |
| Anticipated Prognosis                                |                                | <1 month            |  |
| Anticipated Prognosis Determined By                  | Name                           |                     |  |
|                                                      | Phone Number                   |                     |  |
|                                                      | Role/Designation               |                     |  |
| Primary Palliative Diagnosis                         | Specify:                       | Cancer              |  |
| Date of Primary Palliative Diagnosis                 | Specify (e.g. Mar -<br>2014):  |                     |  |
| Cancer Diagnosis                                     |                                | Metastatic Spread   |  |
| Cancer Diagnosis Details - Metastatic                | Describe:                      | Yes metastic spread |  |
| Spread                                               |                                |                     |  |
| Other Relevant Diagnosis/Symptoms                    | Specify:                       |                     |  |
| Co-morbidities Details                               | Specify year and<br>diagnosis: | 2016                |  |
| Functional Status: Palliative Performance            | Scale (PPS)                    | 30%                 |  |

The information displayed on this page is confidential. All printed copies of personal health information must be stored and destroyed securely in compliance with PHIPA and organizational policies. Please review your organization's privacy policies, or contact your Privacy resource, for practices you should apply to protect this information. Report created by Strata Health Solutions Inc.

Generated by User, Training at April 7, 2016 11:03

All printed copies of personal health information must be stored and destroyed securely in compliance with PHIPA and organizational policies.